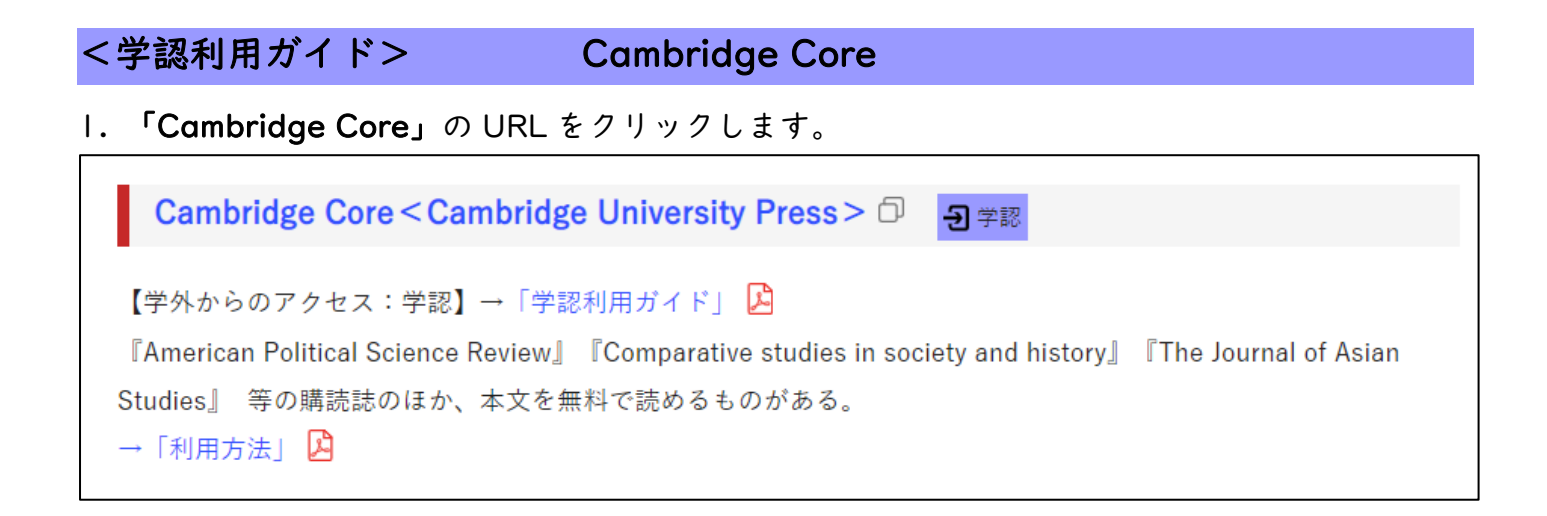

## 2. 右上の「Log in」をクリックします。

| ۹  |
|----|
| 0) |
|    |
|    |
|    |
|    |
|    |
|    |

3. 「Log in via Shibboleth or Athens」をクリックします。

| Login options                                      |                    |     |
|----------------------------------------------------|--------------------|-----|
| With your Cambridge Core                           | account            |     |
| Log ir                                             | n                  |     |
| With your institutional deta<br>Log in via Shibbol | iils<br>eth or Ath | ens |
|                                                    |                    |     |
| By using your society detail                       | s:                 |     |

4. 「Hiroshima University of Economics」と入力してログインします。

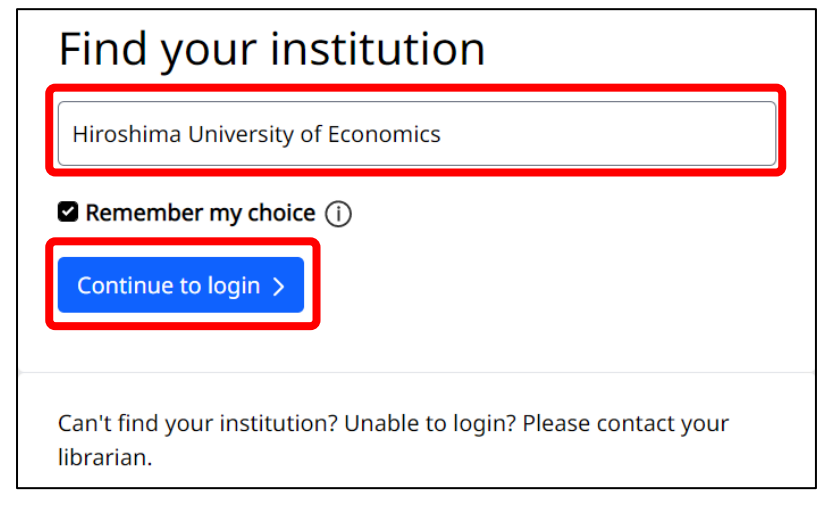

5. HUE NAVI に入る時と同じユーザ名とパスワードを入力してログインしてください。

| 窗広島経済大                          | 、学<br>onomics  |
|---------------------------------|----------------|
| ユーザ名                            |                |
|                                 | → パスワードの変更     |
| パスワード                           | ▶ 広島経済大学ホームページ |
|                                 |                |
| □ ログインを記憶しません。                  | -              |
| □ 送信する情報を再度表示して送信の可否<br>を選択します。 |                |
| ログイン                            |                |
|                                 |                |

6. 「cambridge Core」のページが開き「successfully logged in…」のメッセージが 表示されます。

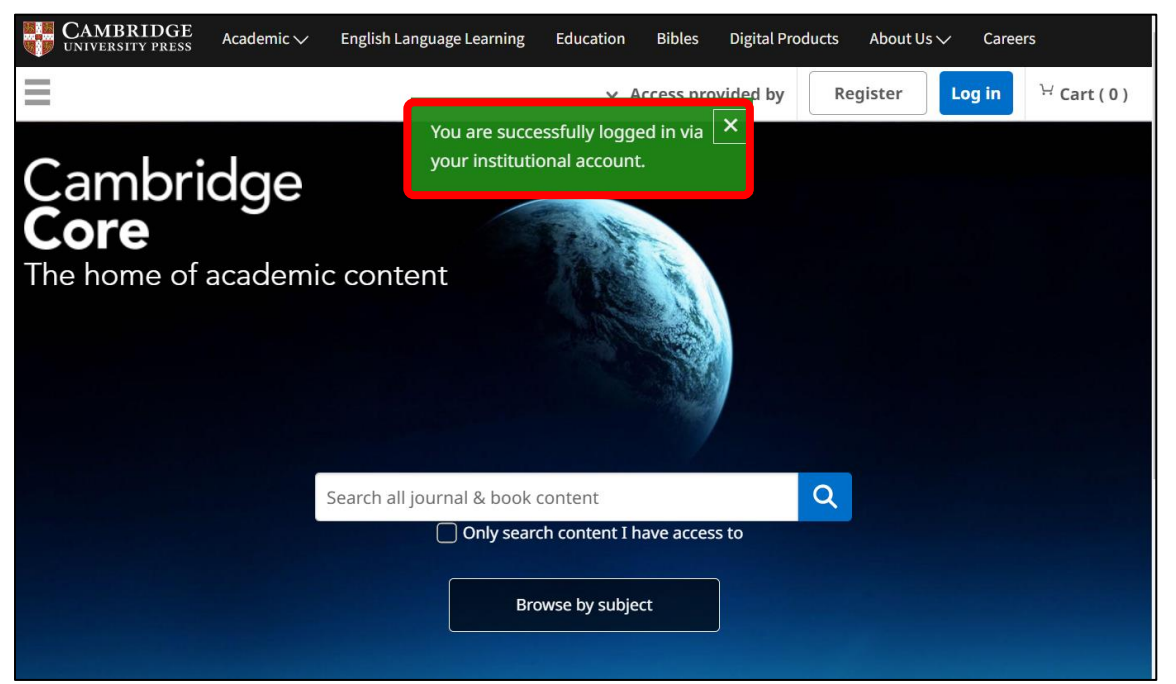